Data Archiving and Networked Services

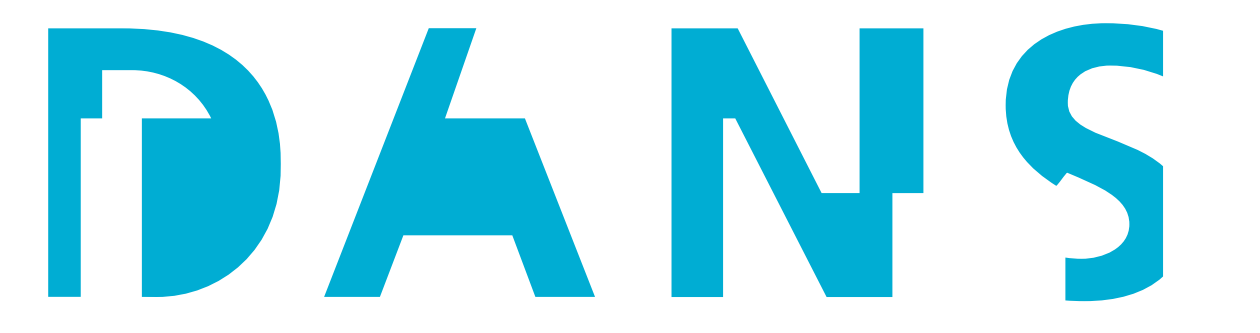

# Your 7 steps to sustainable data

## 1. P

1. Prepare your data

Select the relevant data files. Check them for privacy aspects and file format against the guidelines issued by DANS.

### 2. Go to EASY

Log in at https://easy.dans.knaw.nl. If you are new to EASY, you will have to register for an account first.

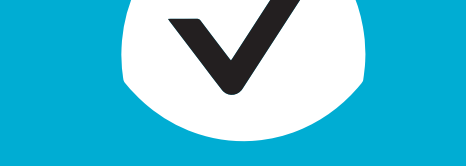

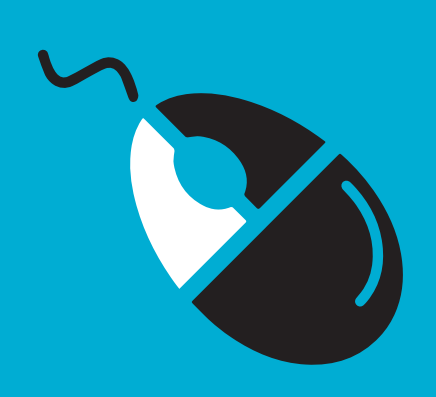

#### 3. Start the deposit procedure

Go to 'deposit your data', select your discipline and click 'start deposit'.

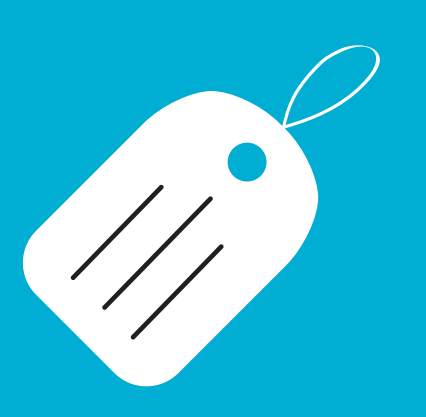

#### 4. Documentation and access level

Describe the dataset and indicate whether it is open access or whether access restrictions apply.

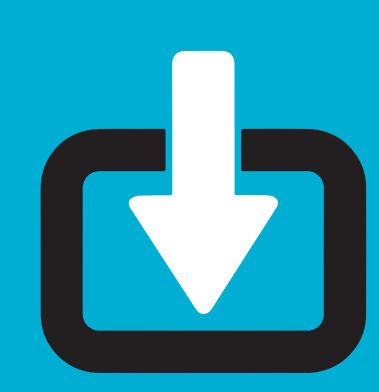

#### 5. Upload your data files

Select your data files and click 'upload dataset'.

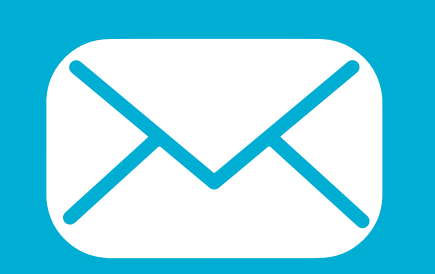

#### 6. Submit your data files

Accept the licence agreement and send your dataset to DANS by clicking the 'submit' button.

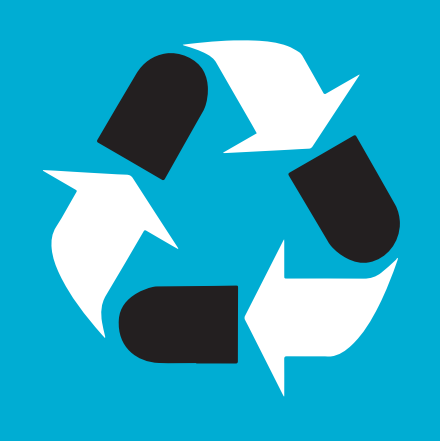

#### 7. Publication by DANS

DANS will verify the dataset and publish the description you made. Your data have now been sustainably archived and will be accessible to others on a permanent basis under the conditions you specified.

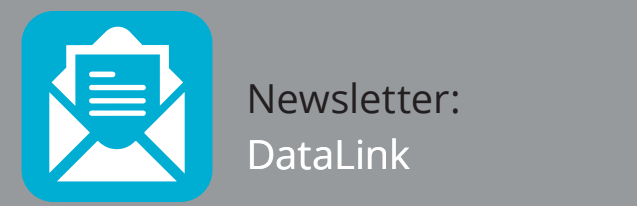

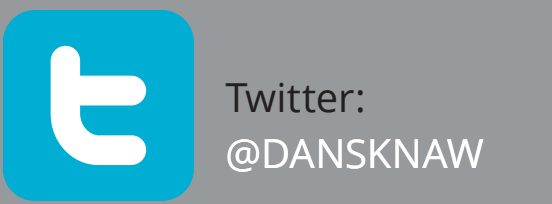

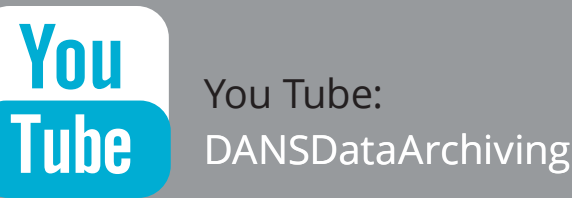

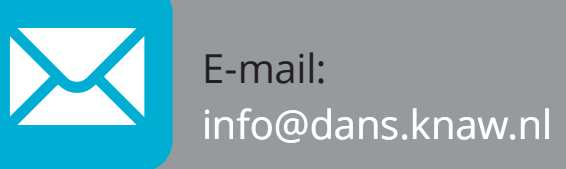

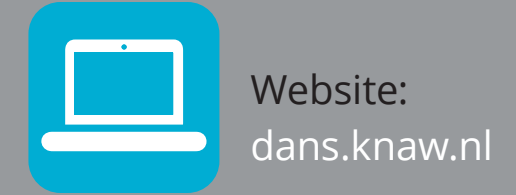